## Web端如何新增、编辑船员证书(文档)

用户登录互海通Web端,依次点击"船员管理-船员资料",在船员资料界面点击具体船员信息右侧 的"编辑"后,进入船员资料详情界面,切换至"船员证书"界面,勾选"展开证书附件",勾选后 有附件的证书向下展开一行,列出全部附件,图片则展示为缩略图,当鼠标移动到缩略图时,出现预 览icon,点击icon可下载文件;点击具体证书右侧的"新增"、"编辑"可进行对应的操作。

| e                     | ) Q                   | 工作台 (31304) 船舶                                                                                                    | 白监控 发现      | 切换系统 ▼       | ♫ ∑、中文→ ()        |                          |
|-----------------------|-----------------------|----------------------------------------------------------------------------------------------------|-------------|--------------|-------------------|--------------------------|
| ♀ 船员管理 ~              | 船员资料                  |                                                                                                    |             |              |                   |                          |
| 船员资料                  | 新增数据初始化导出船员           | 资料启用字段配置                                                                                                    |             |              |                   | E置   列表设置 🛱              |
| 简历更新<br>1、依次点击进入船员资料界 | 面# 船员姓名               | 身份四身份照                                                                                                    | 片▼    年齢▼   | 职位 👻         | 2、点击具体船页信<br>船舶 ▼ | 与息石侧的"编辑"<br>操作          |
| 船员出勠                  | 5 刘祥 🛆                | -                                                                                                    | 37          | 见习大副         | 互海1号              | 编辑 删除                    |
| 离船申请                  | 6 ① 洪舒 🛆              |                                                                                                    | 42          | 三副           | 互海1号              | 编辑 删除                    |
| 船员调令                  | 7 望梦良                 |                                                                                                    | 46          | 轮机长          | 互海1号              | 编辑 删除                    |
| 船员事件                  | 8 🕘 涂健 🛆              |                                                                                                    | 36          | 轮机长          | 互海1号              | 编辑 删除 🕃                  |
| 船员动态                  | 9 ① 刘金祥 🛆             | Concession of the local division of the local division of the loca | 49          | 大管轮          | 互海1号              | 编辑删除                     |
| 船员考核                  | ******                |                                                                                                    |             | - ### #A     |                   | /西#P I miltA             |
| 船员作息时间                |                       |                                                                                                    | 380 条 10条/7 | ₹ ▼ < 1 2    | 3 38 >            | 跳至 1 页                   |
|                       |                       |                                                                                                    |             |              |                   |                          |
| 3、                    | 切换至"船员证书"界面           | - 約日                                                                                                    | 员资料详情       |              |                   | 8                        |
| 基本信息 银行卡信息 工作经        | A 部员证书 船员合同 船员考核 船员动机 | 5. 培训记录                                                                                                    | 4、勾         | 选"展开证书附件",有附 | 排的证书向下展开──行 幕     | 最近更新:2025-06-12 14:35:57 |
| 新聞日本                  | 海事局证书 >               |                                                                                                    |             |              | ✓ 展开证书附件 最新       | 減市 ♥ 有效证书 ♥              |
| # 证书名称                | 证书编号                  | 签发机构                                                                                                    | 有效期限        | 适用职位 ①       | 预警天数 操作           | F                        |
| 1 技术资格证               | 无                     | 无                                                                                                    | 长期有效        |              | 20天 编辑            | ■   删除                   |
| 屏幕截图 2024-08-         | -13 15463             |                                                                                                    |             | 5            | 、点击"编辑"或"删除       | ▼<br>7 可进行对应的操作          |
| 9.png (121 KB)        |                       |                                                                                                    |             |              |                   |                          |
| ●                     | 13 15463              | 下却例片                                                                                                    |             | 5            | 、点击"编辑"或"删除       | ● 可进行对应的操作               |

## (1) 新增证书

点击"新增",选择证书名称后,预警天数自动显示,然后选择签发日期(注:到期日期按设置的有 效期限自动显示)、证书状态,是否上传附件等信息后,点击"提交"。

|      |              |                           | 测试哈 - 船 |                                 | 新增船                           | 员证书                                   | $\otimes$ |
|------|--------------|---------------------------|---------|---------------------------------|-------------------------------|---------------------------------------|-----------|
| 基本信息 | 息 银行卡信息 工作经验 | 船员证书 船员合同 船员考核 船员动态 培训    | 记录      | <b>船员姓名</b><br>测试哈(20210451626) |                               |                                       |           |
| 新增   | 导入 导出 查询海事   | <sub>局证书</sub> > 4、点击"新增" |         | 证书名称 *                          |                               | 适任职位(来源于海事局)                          |           |
| #    | 证书名称         | 证书编号                      | 签发机构    | 证书编号                            | · · · · · ·                   | 签发机构                                  |           |
| 1    | 壮中次的定        | -                         | Ŧ       | 请填写                             |                               | 请填写                                   |           |
|      | · 汉本页信址      |                           |         | 签发日期 *                          |                               | 到期日期 * 🔵 长期有效                         |           |
|      |              |                           |         | 请选择                             |                               | 请选择                                   |           |
|      |              |                           |         | 预警天数                            |                               | 证书状态                                  |           |
|      |              |                           |         | 请填写                             |                               | 有效                                    | ~         |
|      |              |                           |         | 证书描述                            |                               |                                       |           |
|      |              |                           |         | 请填写                             |                               |                                       |           |
|      |              |                           |         | 上传                              |                               |                                       |           |
|      |              |                           |         |                                 |                               |                                       |           |
|      |              |                           |         |                                 | 5、选择证书名称后,预警天<br>以及是否上次附件后,点击 | ————————————————————————————————————— | 证书状态,     |
|      |              |                           |         |                                 |                               |                                       |           |
|      |              |                           |         |                                 |                               |                                       |           |
|      |              |                           |         |                                 |                               |                                       |           |
|      |              |                           |         |                                 |                               |                                       | 提交 取消     |

## (2)编辑证书

点击具体证书右侧的"编辑",根据需要修改证书名称、签发日期、证书状态,以及是否上传附件等 信息后,点击"确定"。

|      |                             |          |        |      |      | 测试哈  | - 船员资料详情 |        |          |             | $\otimes$        |
|------|-----------------------------|----------|--------|------|------|------|----------|--------|----------|-------------|------------------|
| 基本信息 | 银行卡信息 工作经验                  | 船员证书 船员合 | 同 船员考核 | 船员动态 | 培训记录 |      |          |        |          | 最近更新:202    | 5-06-12 14:35:57 |
| 新増   | 导入 导出 查询海事                  | 局证书 >    |        |      |      |      |          |        | ✔ 展开证书附件 | 最新证书 🖌      | 有效证书 🖌           |
| #    | 证书名称                        |          | 证书编号   |      |      | 签发机构 | 有效期限     | 适用职位 ① | 预警天数     | 操作          |                  |
| 1    | 技术资格证                       |          | 无      |      |      | 无    | 长期有效     |        | 20 天     | 编辑丨删除       |                  |
|      | i a canal<br>Canal<br>Canal |          |        |      |      |      |          |        | 4, ;     | ↓<br>点击"编辑" |                  |

|      |                 |              | 测试哈 - 舟日 | 编辑船员证书                          |                     |                      |
|------|-----------------|--------------|----------|---------------------------------|---------------------|----------------------|
| 基本信息 | 银行卡信息 工作经验 船员证书 | 船员合同船员考核船员动态 | 培训记录     | <b>船员姓名</b><br>测试给(20210451626) |                     |                      |
| 新増   |                 |              |          | <b>证书名称*</b><br>技术资格证           | 适任职位(来源于海事局)        |                      |
| #    | 证书名称            | 证书编号         | 签发机构     | 12/16/14-44<br>证书编号             | 签发机构                |                      |
| 1    | 技术资格证           | Æ            | 无        | 清填写                             | 请填写                 |                      |
|      |                 |              |          | <b>签发日期*</b> 2025-05-27         | 到期日期* ♥ 长期有效<br>请选择 |                      |
|      |                 |              |          | 预警天数                            | 证书状态                |                      |
|      |                 |              |          | 20                              | 有效                  | ~                    |
|      |                 |              |          | 证书描述                            |                     |                      |
|      |                 |              |          | 请項与                             |                     |                      |
|      |                 |              |          | 上传                              |                     |                      |
|      |                 |              |          |                                 | Ļ                   |                      |
|      |                 |              |          | 5、 根据需要修改证书名称、签发日期              | 期、证书状态,以及是否上传附      | <b>抄件等信息后,点击"提交"</b> |
|      |                 |              |          |                                 |                     |                      |
|      |                 |              |          |                                 |                     |                      |
|      |                 |              |          |                                 |                     |                      |
|      |                 |              |          |                                 |                     | 提交取消                 |